## 【蔵衛門Pad】準備(初回)①

『蔵衛門Pad』を起動し、『蔵衛門クラウド』のアカウント登録を行います。

【 『蔵衛門Pad』を起動し、 この『蔵衛門Pad』を利用する人の 名前(ユーザー名)を登録します。 ※パソコンからもご登録いただけます。 ※ユーザー名は変更、追加も可能です。

2 『蔵衛門クラウド』のアカウントを作成 します。【新規登録】を選択してください。

> ※登録済みの方は【ログイン】を クリックします。

3 蔵衛門クラウドアカウントの新規登録を 行います。必要事項を入力後、内容確認の うえ、【登録情報を送信】をします。

> 運営側で登録情報の確認が終えましたら 本登録のご案内メールを送付します。

なお、本登録のご案内を送付するまでは 【オフラインで一時的に使う】で ご利用いただくことも可能です。 ※メールが届かない場合は、【メールが届か ない】をタップしてご確認ください。

Δ

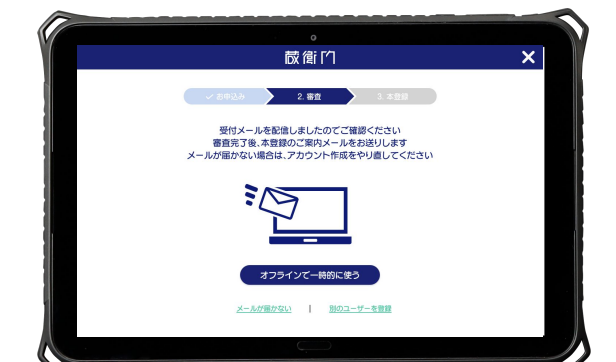

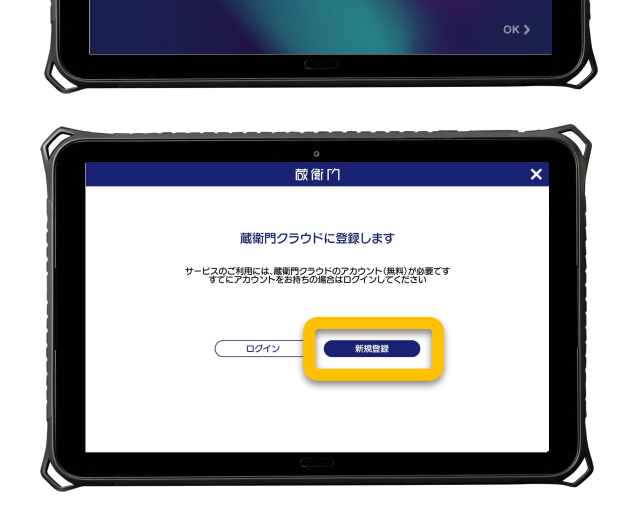

ようこそ あなたの名前を入力してください

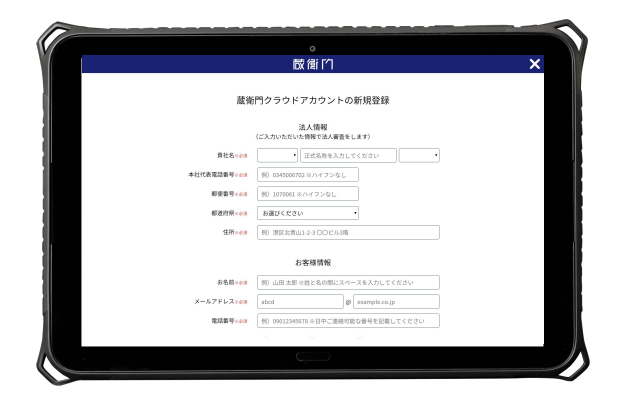

## 【蔵衛門Pad】準備(初回)②

『蔵衛門Pad』を起動し、『蔵衛門クラウド』のアカウント登録を行います。

登録したメールアドレスに 5 蔵倉口 「【蔵衛門クラウド】本登録を完了して ください」という件名のメールが届きましたら、「本登録 本登録を完了してください 鈴木 健二さん 蒸満門クラウドの法人審査が完了しました。 下のボタンから本登録へ進んでください。 へ進む」をクリックします。 本登録へ進む **蔵衛**的 6 「本登録情報の入力」に進みます。 本登録情報の入力 パスワード等の必要事項を入力して、 アイコン 🛛 商業を選択 「次へ」をクリックします。 約木 健二 Sec. 2185 ※パスワードは 会社名 株式会社ルクレ 部署名 工事部 •8文字以上 0 1~98 0 10~99& •英大文字、英小文字、数字 を含む必要があります。 蔵衛的 本登録内容確認

『蔵衛門クラウド』の本登録情報の 入力内容を確認して「次へ」をクリックします。

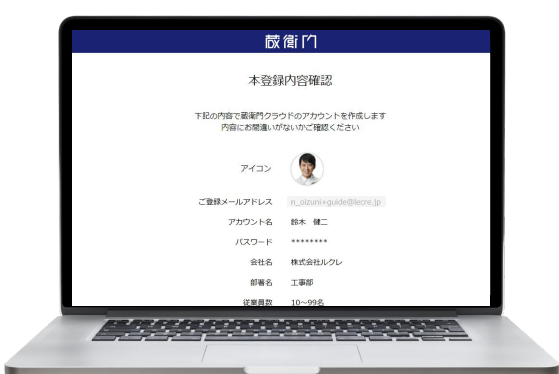

8 『蔵衛門クラウド』のアカウントの作成が 完了しました。

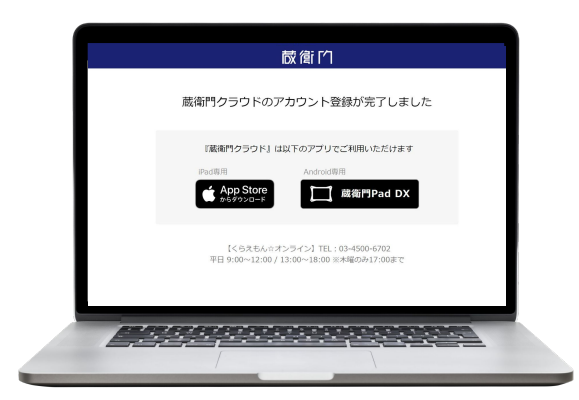